## **Smart IR User Manual**

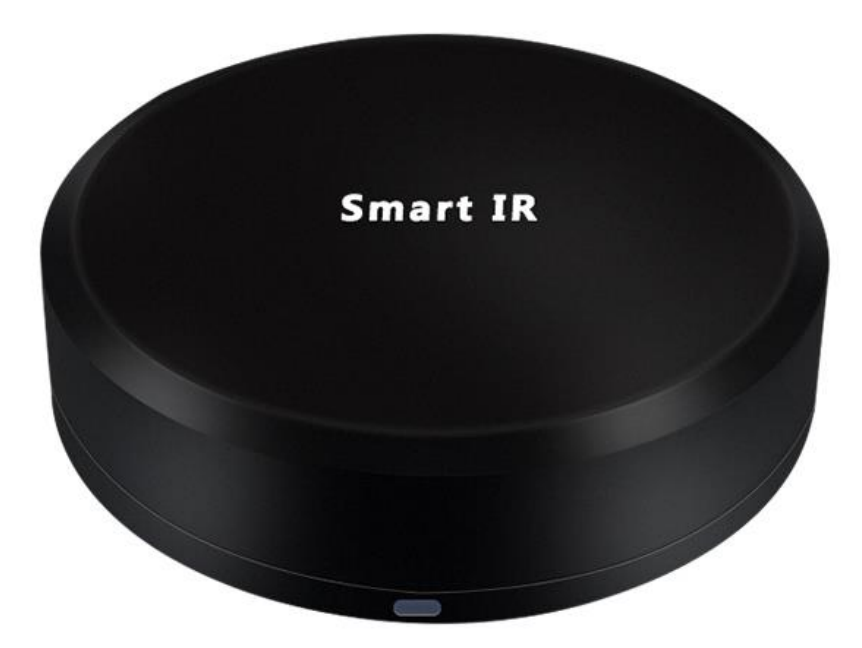

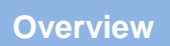

Main Function:

- 1. Work with Amazon Alexa/ Echo Dot& Google home.
- 2. Manage your devices via your mobile phone or Voice Control.

3. Intelligent Schedule - Smart IR could create multiple schedules to turn on/off your electronic sets.

4. Learning Function (DIY) - Control all sets which use Infrared signal.

Function Key and Indicator Description

Plug it in. Check the WiFi indicator flashing status. If it is flashing quickly, you can directly connect it with your phone. If it is not, you need to set it to the distribution network mode: Next to the USB power connector, there is a "Reset" hole, insert an slim object and pressing about 5~10 seconds until the blue WiFi indicator flashes quickly.

Blue indicator flashes slowly means the network connection is abnormal, please check the router or network configuration.

Product Button & Light

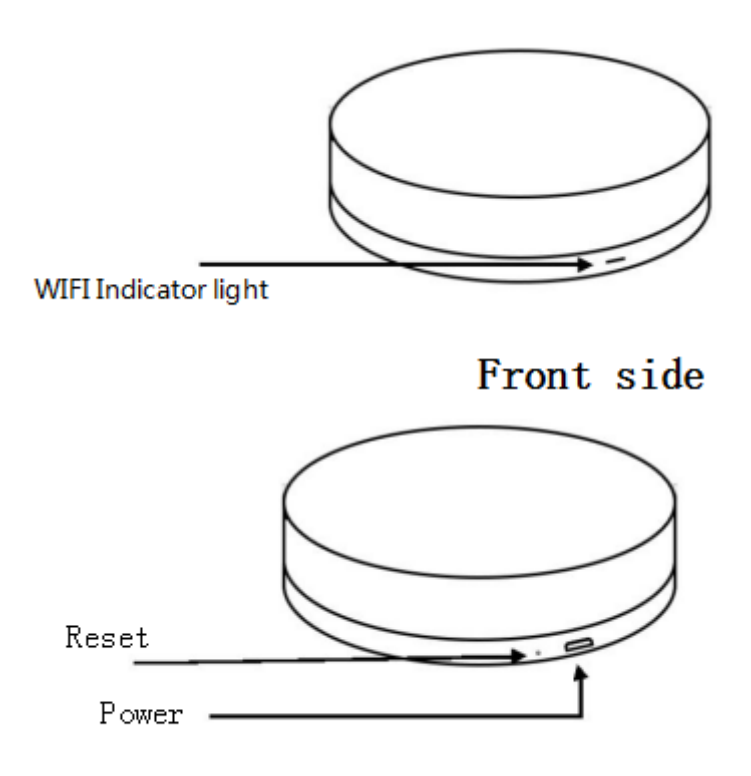

Back side

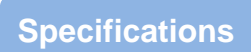

| General        | color                      | White & Black                                                          |  |  |  |  |
|----------------|----------------------------|------------------------------------------------------------------------|--|--|--|--|
|                | WiFi Standards             | IEEE 802.11 b/n/g 2.4G Hz                                              |  |  |  |  |
|                | Power                      | 5V DC 1A (Micro USB)                                                   |  |  |  |  |
|                |                            | Remote control via Mobile Phone App                                    |  |  |  |  |
|                | Main Functions             | Voice control via Alexa & Google Home                                  |  |  |  |  |
|                |                            | Support all home appliance which use Infrared signal                   |  |  |  |  |
|                | System support             | IOS & Android OS                                                       |  |  |  |  |
| Physical       | Dimensions                 | 100*100*26 mm                                                          |  |  |  |  |
|                | Weight 205 g               |                                                                        |  |  |  |  |
|                | Infrared Frequency         | 38-56K Hz                                                              |  |  |  |  |
|                | Infrared angle             | 360 angle                                                              |  |  |  |  |
|                | Infrared distance          | Infrared distance 7m                                                   |  |  |  |  |
|                | Temperature                | Operating: 32 to 104 degree Storage: -4 to 149 degree                  |  |  |  |  |
|                | Humidity                   | Operating: 10% to 90% non-condensing Storage: 5% to 95% non-condensing |  |  |  |  |
| Warranty       | 1-year and indoor use only |                                                                        |  |  |  |  |
| Certifications | FCC & CE                   |                                                                        |  |  |  |  |

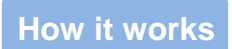

Turn On Intelligence

Use your phone to Scan QR code or search "Smart Life+" in app market to download and install the App. Register and log on the account.

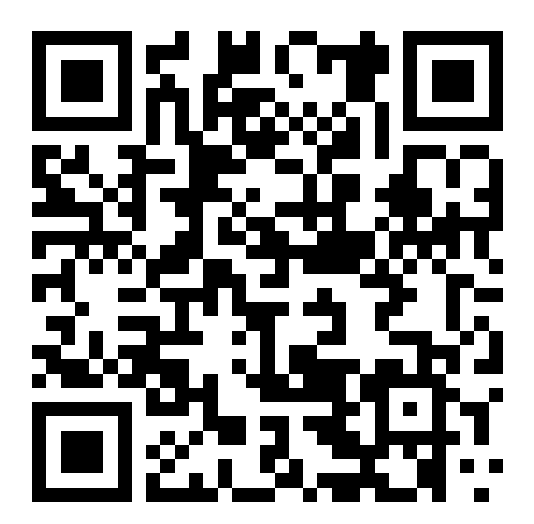

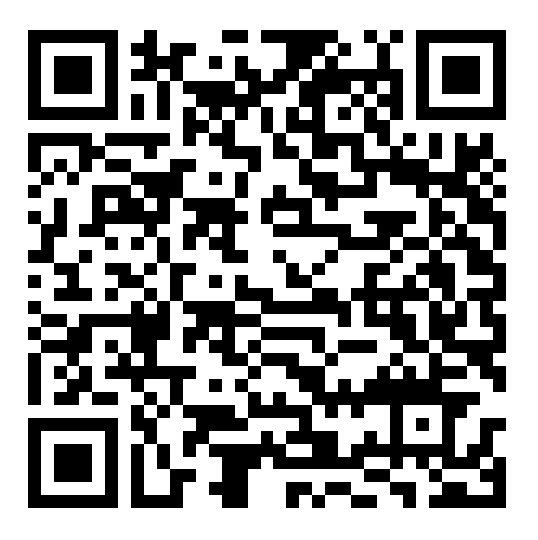

IOS

Android

## Step 1: In homepage. Click "Add Device" -- " Smart Life".

| 總計部1 🗢 2 KB/s 😋  | 11:49                  | @ 10 56% 💶 💈 | 8:::  :î   ≉ | 0 B/s 🥸 11:49                    | @ 10 56% 💷 | Gall 49 at  | I⊠● 10:18          | 🗑 HD 43a 💶 |
|------------------|------------------------|--------------|--------------|----------------------------------|------------|-------------|--------------------|------------|
| 86-176888961     | 15's home 🗡            | +            | ÷            | Select Device Type               | Ξ          | ÷           | Select Device Type | Ξ          |
| 27.0 °c Lo       | ow Good                | 0            |              | Add Bluetooth Device             | Scanning   | $( \cdot )$ | Fan                | >          |
| Outdoor Temp Out | door PM2.5 Outdoor AQI | Ŷ            |              | Can connect with Bluetooth devid |            |             | Air Cooler         | >          |
| All Devices      |                        | ¢            | All Devi     | ces                              |            |             | Mik Dispanser      | >          |
|                  |                        |              | 0            | Electrical outlet                | >          | -           | min pisperiser     | -          |
|                  | dan series             |              |              |                                  |            | -           | Door               | >          |
|                  |                        |              |              | Wall switch                      | >          |             | l l-               |            |
|                  |                        |              | 2            | Lighting devices                 | >          | ľ           | LOCK               | ´          |
| No               | devices, please add.   |              |              |                                  |            |             | Smart IR           | >          |
|                  | Add Device             |              | Ţ            | Lighting devices (bluetooth-ena  | abled) >   |             |                    |            |
|                  |                        |              |              | Air conditioner                  | >          | Y           | Sous Vide          | >          |
|                  |                        |              |              |                                  |            |             | Curtains           | >          |
|                  |                        |              |              | Robot vacuum                     | >          |             |                    |            |
|                  | -                      | 0            |              | Water heater                     | >          |             | Burglar Alarm      | >          |
| My family        | Smart                  | Profile      |              | V                                |            | 0           | Security Camera    | >          |

**Step 2:** Let the plug connect with the power supply, long press the "Reset" button more than 5 seconds until the blue indicator enters into the fast flash mode. Select "confirm indicator rapidly blinks".

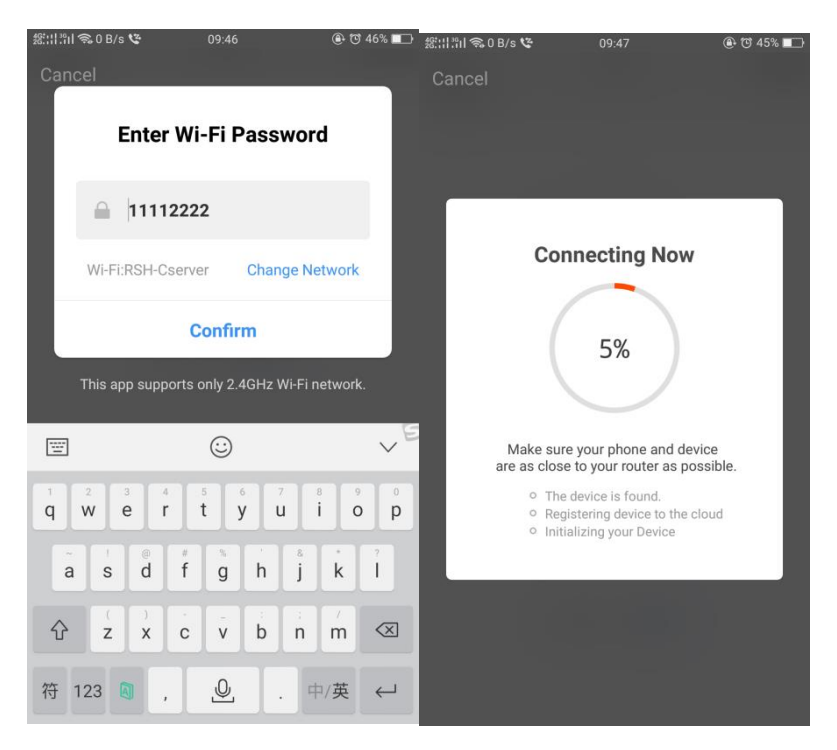

**Step 3:** Enter your WiFi password for your phone and click "Confirm" to enter the page of the search device.

**Step 4:** Enter the device page, then complete the configuration. Then click "Add remote", you can see page Select the remote device type. Choose a set you want to control.

Use Air conditioner as a sample.Click "Air conditioner". Search your brand and click it, then you can see the control page. Click Power button and watch if your Air conditioner can turn on/off. If so, click "Can use, this" then you can control your AC by that page. If no, click "I can't use it", then click power button and watch if your set can turn on/off again until it's works.

| #:::  :::l 943 B/s 후 10:23 | ۵ 🔁 🕒 🕒 | ﷺ:::::::::::::::::::::::::::::::::: | 15:42                |    | ° ‡8:::   ?îi  0 B/s 😍  | 16:04                    | (a) (b) 71%            |
|----------------------------|---------|-------------------------------------|----------------------|----|-------------------------|--------------------------|------------------------|
| ← Smar                     | :       | ← Choose Bra                        | and                  | :  | ← Air con               | ditioner                 | :                      |
|                            |         | Select the                          | Air conditioner brar | nd | Please align the pho    | ne with the universal re | emote control (1 / 28) |
| Add remote                 |         | Search                              |                      |    |                         |                          |                        |
|                            |         | DAIKIN                              |                      | >  | <b>25</b> <sup>°°</sup> |                          | (U)                    |
|                            |         | PANASONIC                           |                      | >  |                         |                          |                        |
|                            |         | LG                                  |                      | >  | ON COOI                 | FAN AUTO                 | ON                     |
|                            |         | SAMSUNG                             |                      | >  |                         |                          |                        |
|                            |         | MITSUBISHI ELECT                    | TRIC                 | >  | Mode                    | Air volume               |                        |
|                            |         | ACMA                                |                      | >  | +                       | Temperature              | —                      |
|                            |         | ACONATIC                            |                      | >  |                         | this remote control be   |                        |
|                            |         | ACSON                               |                      | >  | Yes                     |                          | No                     |
|                            |         | ACURA                               |                      | >  |                         |                          |                        |

Learning Function (DIY)

Step 1: Click "DIY" in this page. And Click "Next".

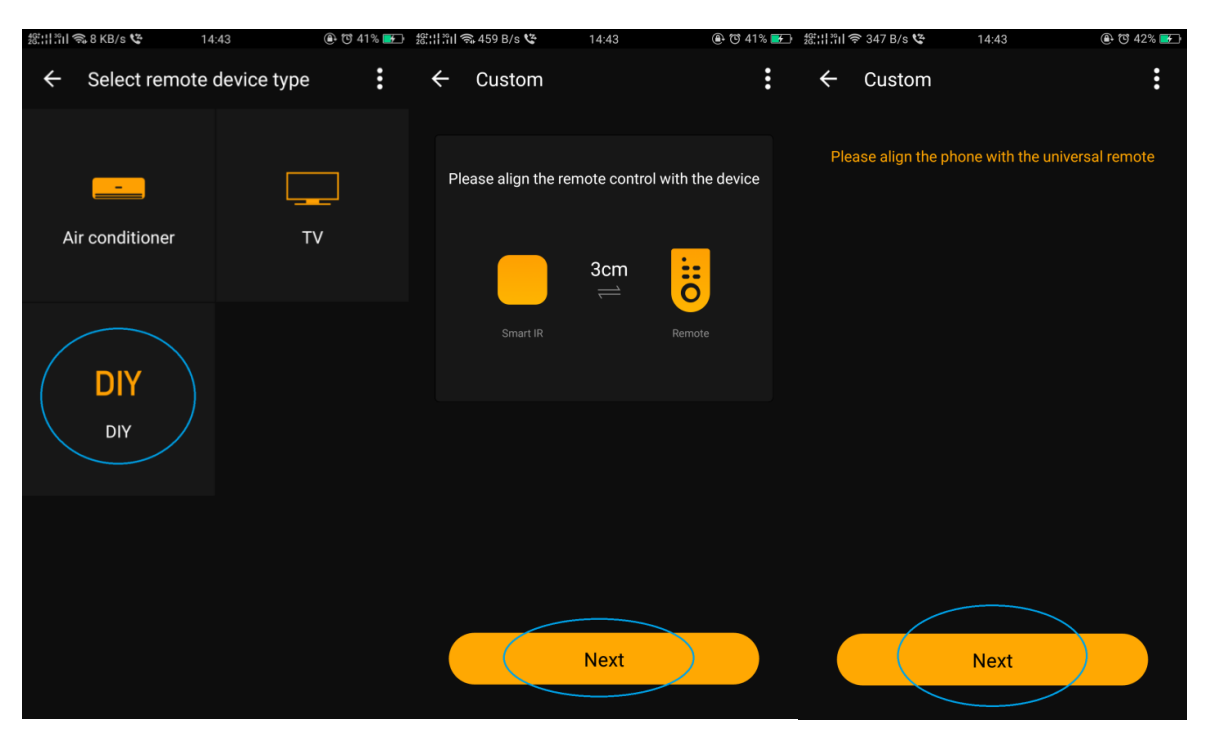

Step 2: When this page show, you can start DIY. Press the keys you want to learn.

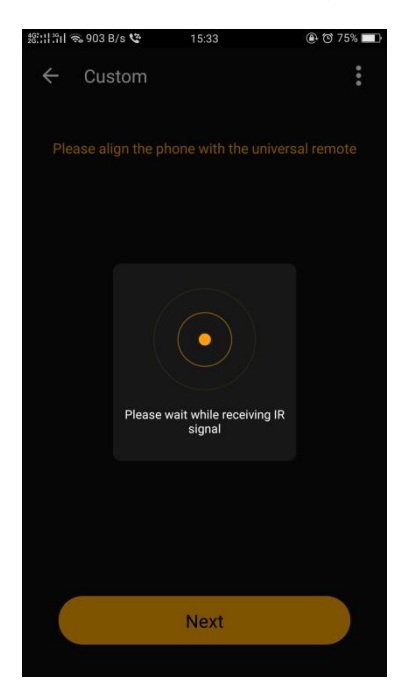

When DIY, please noted three points:

1. Make sure a red light on. You will find the red light when you close to the product, because the red light inside it (at the back of the blue light).

2. Make the controller towards the red light .

3. The distance between the controller and the IR no more 6M (if old version, just 3CM). The closer the better. Too far maybe fail to learn.

Step 4: When this page show, it means DIY success. Input the name of the key and confirm.

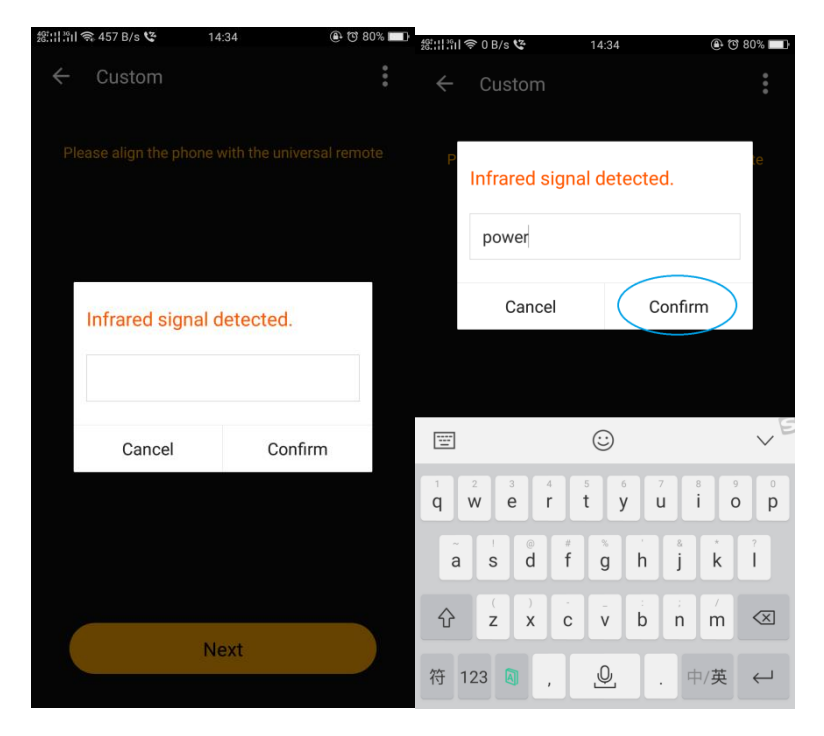

Step 5: Then you can Continue to DIY or Save this controller.

## How it work with Amazon Alexa & Echo

**Step 1:** Open the "Amazon Alexa" APP, make your Alexa/Echo speaker link to the Alexa App, then find the "Skills "button on the menu. Press it.

**Step 2:** Search the" TuyaSmart" and choose the first one, then Enable it.

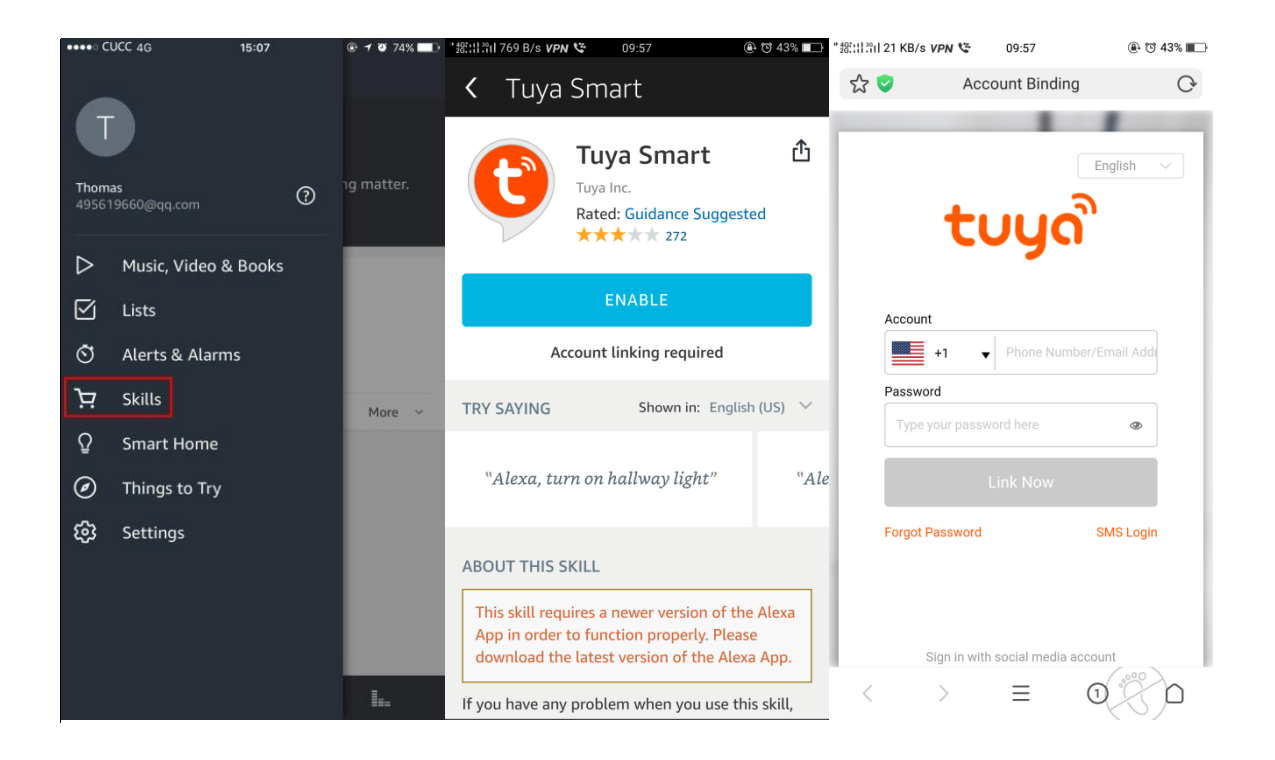

**Step 3:** Select your country code and Enter your "Smart Life+" APP Account and Password, then press the "Link Now" button. Choose "Smart Life+". When the Account success to login, press the "Authorize" button.

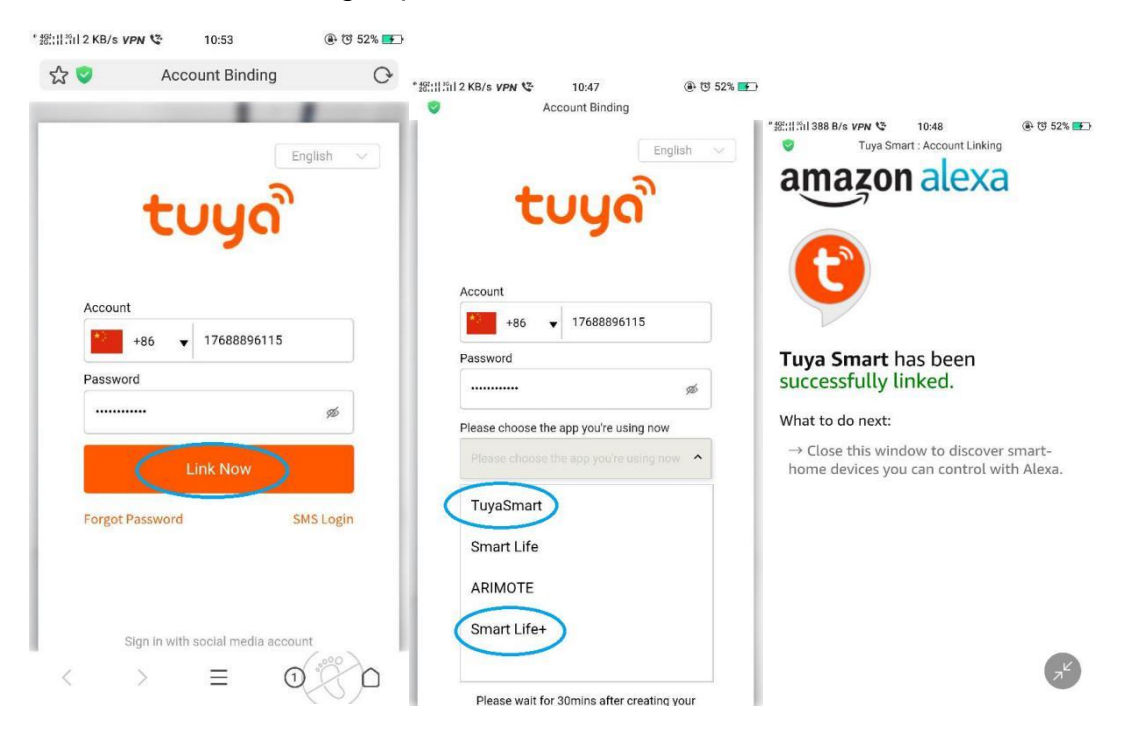

When this page show, it means you have linked the Smart Life+ App to Alexa successful. Come back to Alexa App.

**Step 4:** Back to the menu, and press the "Smart home" button, then choose the "Devices", then press the "Discover" button

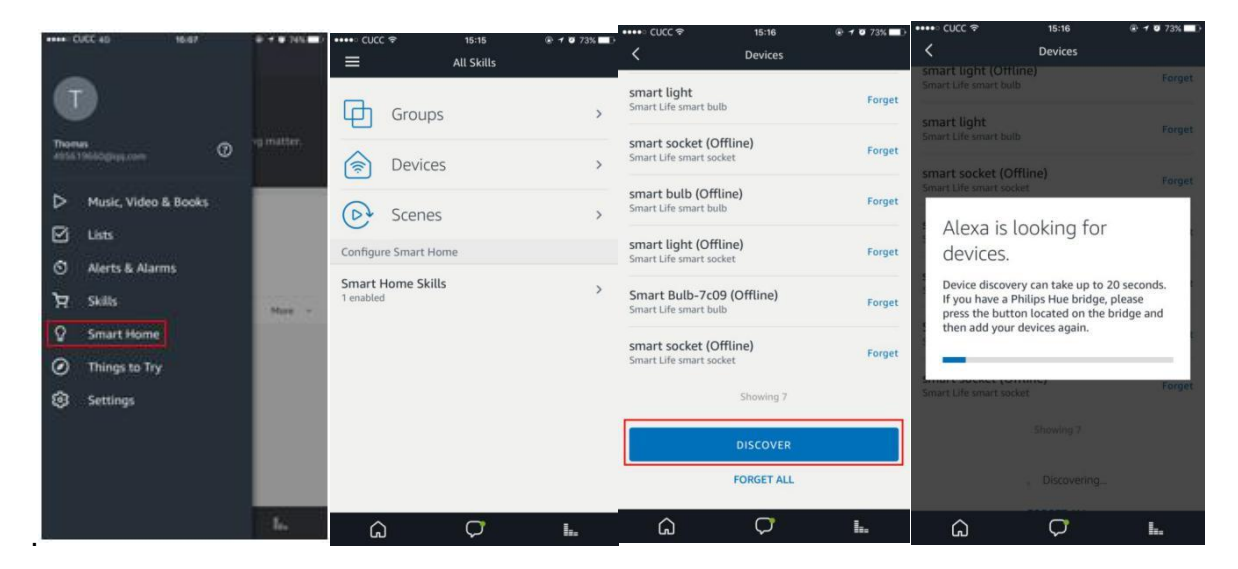

Step 5: Now you can use your Alexa to control your Smart devices, enjoy yourself.

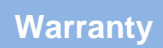

This device comes with a one year warranty from the date of purchase.

We are always there to help you. Any questions, you can mail or call to us anytime.

Model: RSH-IR01

| Name:             |
|-------------------|
| Address:          |
| Mobile Number:    |
| Date of purchase: |
| Invoice Number:   |
| Signature:        |

## Note

The following situation cannot enjoy my company warranty commitment:

-product was not normal use.

-abnormal conditions, wet storage.

-unauthorized repair, misuse, abuse and change.

-products of the normal wear and tear.

-beyond the shelf life.

Distributed by: Electus Distribution Pty. Ltd. 320 Victoria Rd, Rydalmere NSW 2116 Australia

www.electusdistribution.com.au

Made in China